# UNIVERSITY

## **Course Format: One Section Per Page**

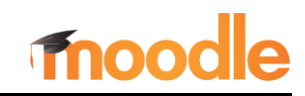

Moodle is famous for its "Death Scroll" content that seems to go on forever as you move down the page. The example at right gives you an idea of how far a student would have to scroll to find materials for week 10 in this class.

Fortunately, it is possible to reduce scrolling without seriously revamping your course.

Begin by clicking on the course Admin gear in the upper right corner of your course main page, then choose Edit settings.

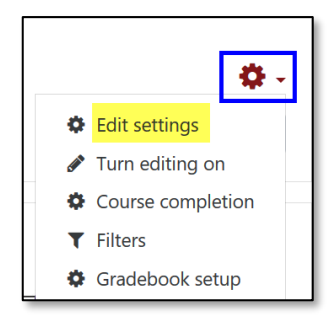

In the **Course format** option area, use the Course layout pull-down menu to select Show one section per page.

| • | Course format   |                                   |          |    |  |  |
|---|-----------------|-----------------------------------|----------|----|--|--|
|   | Format          | Topics format 🗢                   |          |    |  |  |
|   | Hidden sections | Hidden sections are completely in | nvisible | \$ |  |  |
|   | Course layout   | Show all sections on one page     | +        |    |  |  |
|   |                 | Show all sections on one page     | -        |    |  |  |
|   |                 | Show one section per page         |          |    |  |  |

#### Scroll down and Save changes.

(If you had editing turned on when you changed this setting, don't panic if your

course doesn't look any different! See note at end.)

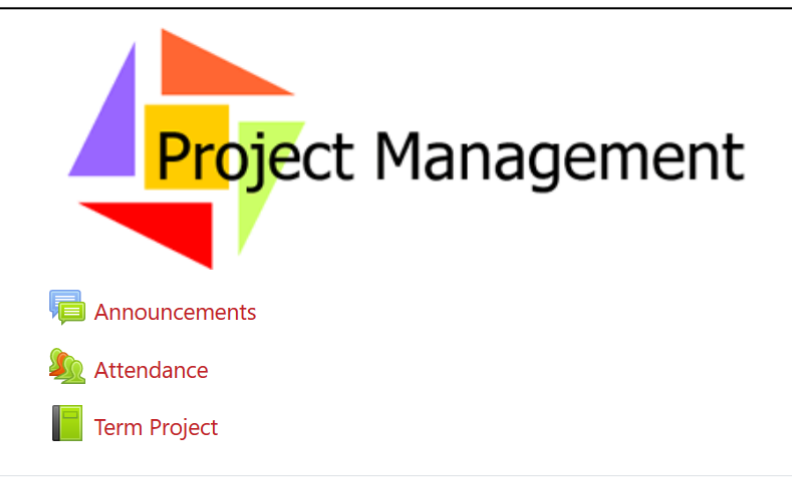

## Ongoing Activities & Resources

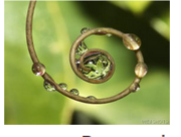

You'll find our course syllabus, term project materials, and other resources here to support your work throughout the term. Elements will be added as we progress through the

course. Peer review and catastrophe case forums are available here.

#### 📄 Syllabus & Course Calendar

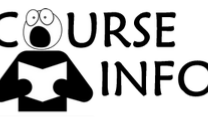

Be sure to review our syllabus and course calendar.

Peer Review Process

## Presession Materials

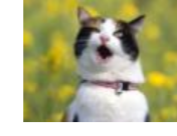

You've got homework! Take a few minutes to print out and complete the temperament survey attached below. After you complete the survey, follow the instructions for calculating your temperament scores. Bring your

completed survey to the first class session. It should take you about 10 minutes to fill out.

Take a moment to introduce yourself in the "Let's Get Acquainted" discussion forum by opening the link below. Update your Moodle profile with a photo of yourself so we can put your name with your face.

| 同 0.1 Let's Get Acquainted! | $\square$ |
|-----------------------------|-----------|
| 0.2 Temperament Survey      |           |

In the course display view (when editing is turned off), the example course looks like this:

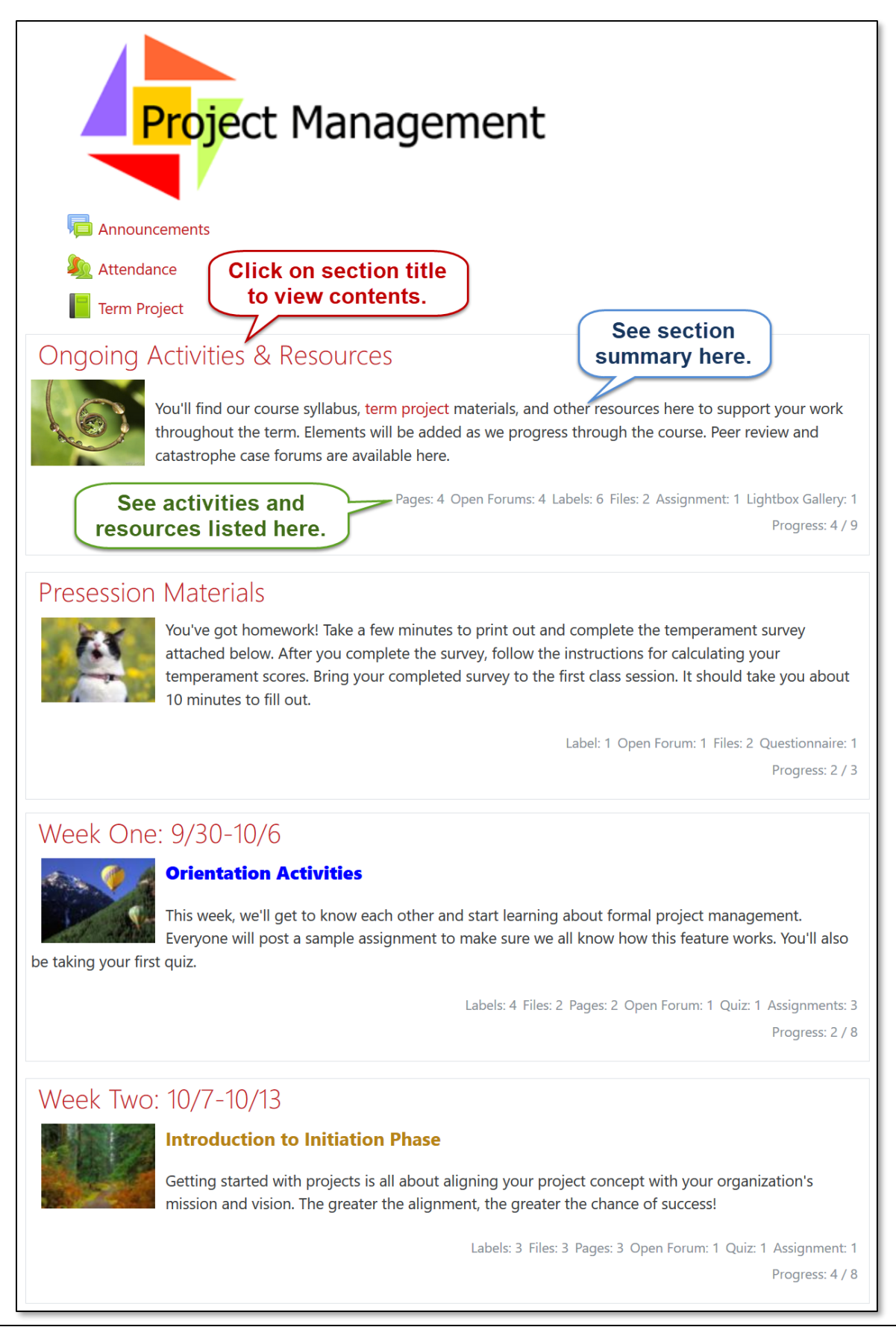

And this is what a section looks like when you open it ....

| <ul> <li>Ongoing Activities &amp; Resources</li> </ul>                                                                                                    |                                                                                                    | Week One: 9/30-10/6►                          |  |  |  |
|----------------------------------------------------------------------------------------------------|----------------------------------------------------------------------------------------------------|-----------------------------------------------|--|--|--|
| P                                                                                                    | resession Materials                                                                                                    | Section summary                               |  |  |  |
| You've got homework! T<br>attached below. After yo<br>temperament scores. Br<br>about 10 minutes to fill                                                         | Take a few minutes to print out and complete the<br>ou complete the survey, follow the instructions fo<br>ing your completed survey to the first class session<br>out.                                                                                                    | or calculating your<br>on. It should take you |  |  |  |
| What do you know about Project Man<br>questionnaire to let me know what you<br>the specific terms you encounter—you                                              | agement? Fill out the pre-course concepts invent<br>u know now. Don't be spooked if you are unfamil<br>u'll soon be very familiar with them!                                                                                                    | tory<br>liar with some of in label.           |  |  |  |
| Take a moment to introduce yourself i below. Update your Moodle profile wi                                                                                       | Take a moment to introduce yourself in the "Let's Get Acquainted" discussion forum by opening the link below. Update your Moodle profile with a photo of yourself so we can put your name with your face.                                                                                                    |                                               |  |  |  |
| Throughout this course, you'll be work<br>understanding of key PM concepts. Op<br>project overview to learn more about<br>get an idea of how we'll be looking at | Throughout this course, you'll be working on a term project that will allow you to demonstrate your understanding of key PM concepts. Open the <b>Term Project</b> link above and read the pages related to the project overview to learn more about this project. Review the Initial Project Request (IPR) form below to get an idea of how we'll be looking at projects together this term. |                                               |  |  |  |
| 0.1 Let's Get Acquainted!                                                                                                    |                                                                                                    | 2                                             |  |  |  |
| 🥌 0.2 Temperament Survey                                                                                                    |                                                                                                    | $\Box$                                        |  |  |  |
| Link to prior<br>section.<br>Concepts Inventory<br>ct Request Form                                                                                               | Jump to main<br>page or any section.                                                                                                    | Link to next section.                         |  |  |  |
| <ul> <li>Ongoing Activities &amp; Resources</li> </ul>                                                                                                    | Jump to 🗢                                                                                                    | Week One: 9/30-10/6 -                         |  |  |  |
|                                                                                                    | Jump to                                                                                                    |                                               |  |  |  |
|                                                                                                    | Main course page                                                                                                    |                                               |  |  |  |
|                                                                                                    | Ongoing Activities & Resources                                                                                                    |                                               |  |  |  |
|                                                                                                    | Week One: 9/30-10/6                                                                                                    |                                               |  |  |  |
|                                                                                                    | Week Three: 10/1/-10/20                                                                                                    |                                               |  |  |  |
|                                                                                                    | Week Four: 10/21-10/27                                                                                                    |                                               |  |  |  |
|                                                                                                    | Week Five: 10/28-11/3                                                                                                    |                                               |  |  |  |

### **Helpful Things to Know**

- When editing is turned on in your course, all sections will still be displayed! That doesn't mean that your new setting doesn't work—turn editing off or switch to Student role to see what it looks like to students. Clicking on a section title will display one section in edit view.
- Text and images that are entered in the section summary area will appear on the course main page, so you'll want to be sure to limit the material you include in the summary. Copy any leftover content into a "label" resource to get the greatest bang for your scroll-reducing buck.